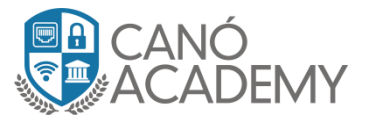

## Laboratorio 3.3: Configuración de SSTP Client con certificados Windows.

**Objetivos: Configurar un SSTP client con certificados en Windows.** 

 Paso 1: Para empezar suponiendo que ya los certificados y el servidor SSTP están configurados Procederemos a Exportar el certificado y nos aseguramos que el Type del mismo sea PKCS12 y digitamos un password para el mismo.

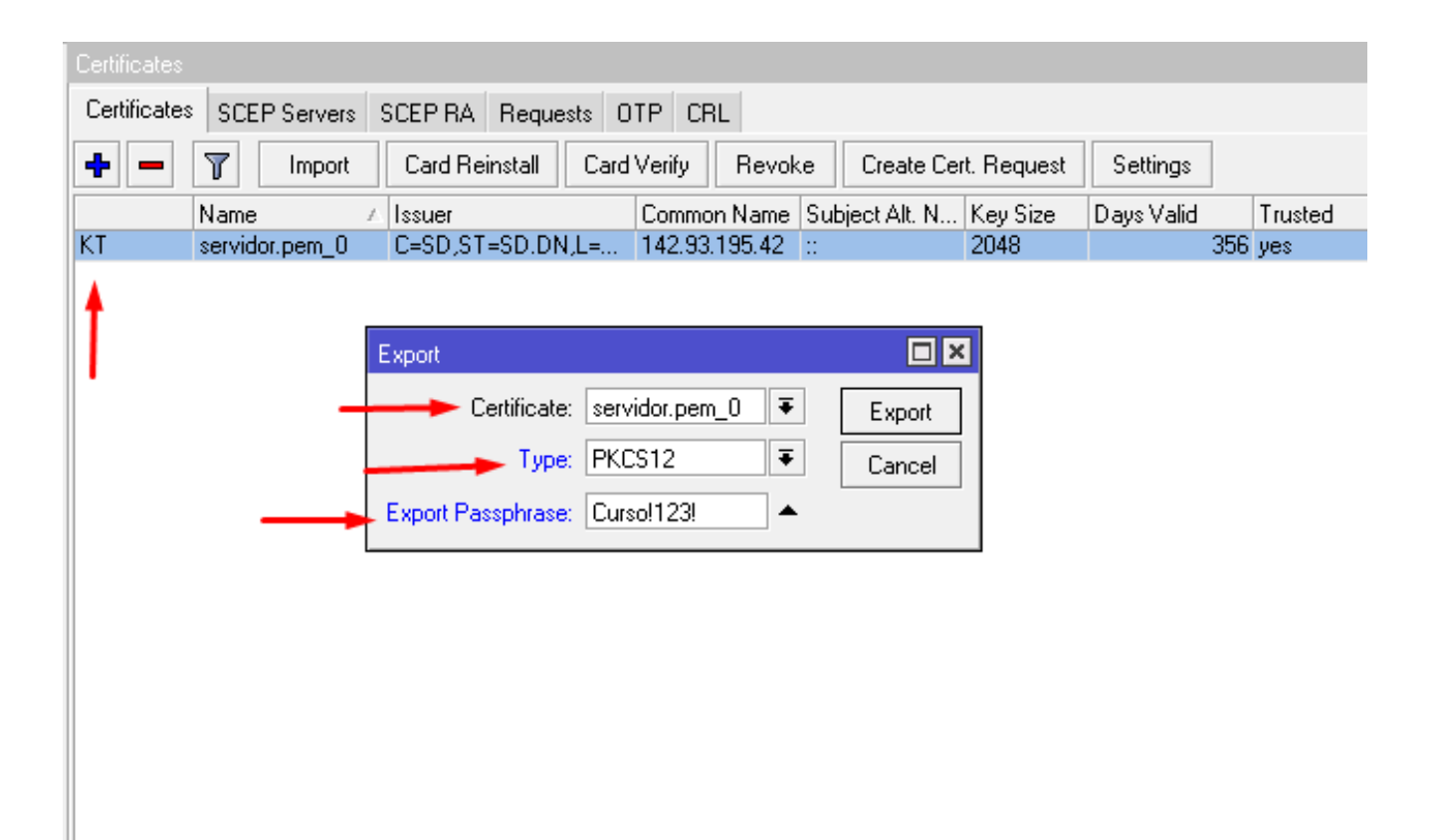

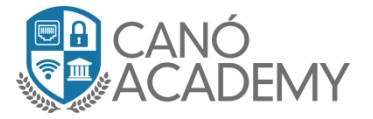

• Paso 2: Una vez exportado nos dirigimos hacia la opción File allí veremos nuestro certificado y los descargaremos o arrastraremos en una ubicación a su preferencia.

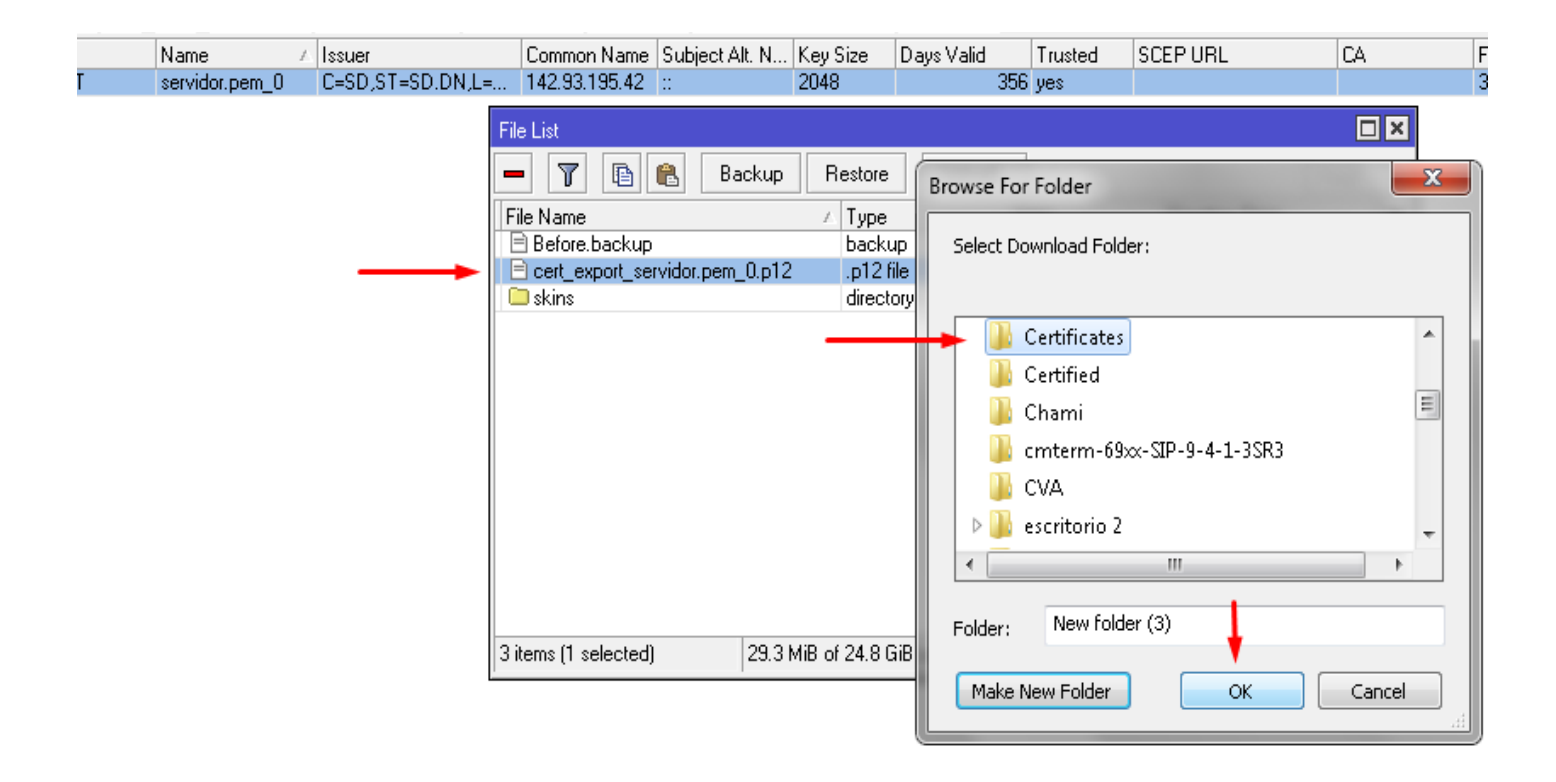

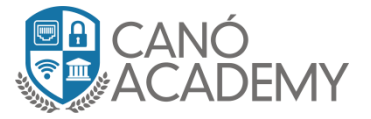

• Paso 3: Una vez descargado abrimos el CMD o Símbolo de sistema digitamos mmc luego damos Enter.

| Administrator: C:\Windows\system32\cmd.exe<br>Microsoft Windows [Uersion 6.1.7601]<br>Copyright (c) 2009 Microsoft Corporation.<br>C:\Users\Administrador>mmc                  | All rights reserved.      |                | construto Home                          | Centos |
|----------------------------------------------------------------------------------------------------|---------------------------|----------------|-----------------------------------------|--------|
| G: NUSEPS (Hdministrador)                                                                                                    | Console1 - [Console Root] | es Window Help | IX-II., Laboratorio New F7Tronk Inquefa | Ver    |
| trafico<br>bienvenida<br>Proyecto<br>Proxies<br>trafico<br>bienvenida<br>Proyecto<br>Proxies<br>beed for<br>Speed Mo<br>TeamViewer<br>13<br>TeamViewer<br>13<br>Stype<br>Stype | Console Root              | Name The       | ere are no items to show in this view.  | Cons   |

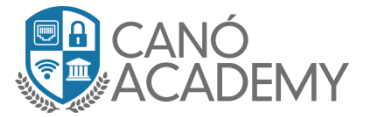

• **Paso 4:** Luego le damos a la opción File y damos click en Add/Remove Snap-in una vez hecho se nos abrirá una ventana.

| 🚡 Console2 - [Console Root]                       |               |                                           |
|---------------------------------------------------|---------------|-------------------------------------------|
| File Action View Favorites Window                 | Help          | _                                         |
| - New                                             | Ctrl+N        |                                           |
| Open                                              | Ctrl+O        |                                           |
| Save                                              | Ctrl+S        |                                           |
| Save As                                           |               | I here are no items to show in this view. |
| Add/Remove Snap-in 🔫                              | Ctrl+M        |                                           |
| Options                                           |               |                                           |
| 1 C:\Users\\Desktop\Console1                      |               |                                           |
| 2 C:\Windows\system32\certmgr                     |               |                                           |
| 3 C:\Windows\system32\WF                          |               |                                           |
| 4 C:\Windows\system32\compmgmt                    |               |                                           |
| Exit                                              |               |                                           |
|                                                   |               |                                           |
| Enables you to add snap-ins to or remove them fro | m the snap-ir | n console.                                |

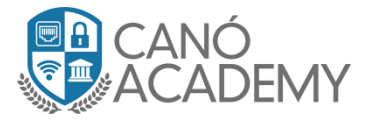

 Paso 5: En la siguiente ventana vamos a seleccionar la parte de certificados para agregarlo a nuestro sanp le damos a add y nos mostrara otra ventana para que seleccionemos a que cuenta del equipo será asignada y seleccionaremos Computer account.

| Add or Remove Snap-ins                                                                                                    |                                                                                                    |              |                                     |                                                                              | ×                         |
|----------------------------------------------------------------------------------------------------|----------------------------------------------------------------------------------------------------|--------------|-------------------------------------|------------------------------------------------------------------------------|---------------------------|
| You can select snap-ins for t<br>extensible snap-ins, you can<br>Available snap-ins:<br>Snap-in<br>an ActiveX Control                                                                                                    | his console from th<br>configure which e<br>Vendor<br>Microsoft Cor                                                                                                    | iose<br>xter | available on yo<br>nsions are enabl | ur computer and configure the s<br>ed.<br>Selected snap-ins:<br>Console Root | Edit Extensions           |
| Authorization Manager<br>Certificates<br>Component Services<br>Computer Managem<br>Device Manager<br>Disk Management<br>Event Viewer<br>Folder<br>Group Policy Object<br>Group Policy Object<br>IP Security Monitor<br>Link to Web Address | Microsoft Cor<br>Microsoft Cor<br>Microsoft Cor<br>Microsoft Cor<br>Microsoft Cor<br>Microsoft Cor<br>Microsoft Cor<br>Microsoft Cor<br>Microsoft Cor<br>Microsoft Cor<br>Microsoft Cor<br>Microsoft Cor<br>Microsoft Cor | H            | Add >                               |                                                                              | Move Up<br>Move Down      |
| Description:<br>The Certificates snap-in allo                                                                                                    | ows you to browse                                                                                                    | the          | contents of the                     | certificate stores for yourself,                                             | a service, or a computer. |

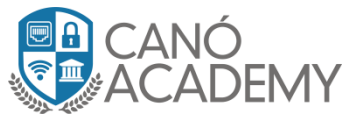

| This snap-in will always manage certificates for:<br>My user account<br>Service account<br>Computer account |
|----------------------------------------------------------------------------------------------------|
| <ul> <li>My user account</li> <li>Service account</li> <li>Computer account</li> </ul>                      |
| <ul> <li>Service account</li> <li>Computer account</li> </ul>                                               |
| <ul> <li>Service account</li> <li>Computer account</li> </ul>                                               |
|                                                                                                    |
|                                                                                                    |
|                                                                                                    |
|                                                                                                    |
|                                                                                                    |
|                                                                                                    |
|                                                                                                    |
|                                                                                                    |
|                                                                                                    |
|                                                                                                    |
|                                                                                                    |
| · · · · · · · · · · · · · · · · · · ·                                                                       |
| < Back Next > Cancel                                                                                        |

Nota: si la maquina esta en un dominio por defecto le asumirá la cuenta del usuario o user account.

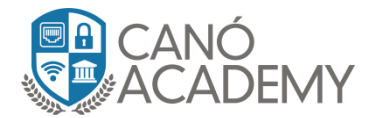

• Paso 6: Le damos a Finish, y veremos nuestro certificado seleccionado, procedemos a dar ok.

| elect Computer                                     | ×                                                                                 |
|----------------------------------------------------|-----------------------------------------------------------------------------------|
| Select the computer you war                        | nt this snap-in to manage.                                                        |
| This snap-in will always ma                        | nage:                                                                             |
| Ocal computer: (the computer: (the computer)       | computer this console is running on)                                              |
| C Another computer:                                | Browse                                                                            |
| Allow the selected cor<br>only applies if you save | nputer to be changed when launching from the command line. This<br>e the console. |
|                                                    |                                                                                   |
|                                                    |                                                                                   |
|                                                    |                                                                                   |
|                                                    |                                                                                   |
|                                                    |                                                                                   |
|                                                    | ŧ                                                                                 |
|                                                    | Kack Finish Cancel                                                                |
|                                                    |                                                                                   |

| Authorization Manager Certificates Component Services Computer Managem Device Manager Disk Management Event Viewer Folder Group Policy Object IP Security Monitor IP Security Policy M Link to Web Address | Microsoft Cor<br>Microsoft Cor<br>Microsoft Cor<br>Microsoft Cor<br>Microsoft Cor<br>Microsoft Cor<br>Microsoft Cor<br>Microsoft Cor<br>Microsoft Cor<br>Microsoft Cor<br>Microsoft Cor<br>Microsoft Cor<br>Microsoft Cor |  | Add > | Certificates (Local Computer, | Remove<br>Move Up<br>Move Down |
|----------------------------------------------------------------------------------------------------|----------------------------------------------------------------------------------------------------|--|-------|-------------------------------|--------------------------------|
|----------------------------------------------------------------------------------------------------|----------------------------------------------------------------------------------------------------|--|-------|-------------------------------|--------------------------------|

Canó Academy 2018 – Curso de VPN con Mikrotik – Todos los derechos reservados

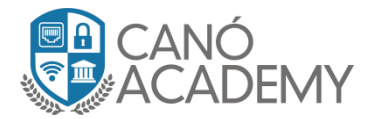

• Paso 7: Una vez terminado el paso anterior nos dirigimos a Trusted Root Certifícate le damos click derecho y le abrirá un ventana de opción la cual le daremos a la opción importar.

| ᡖ Consol                                 | e2 - [Console Root    | \Certifi | cates (Local Computer)\Trus | ted Root C | ertification Authorities\Certificates] |                 |
|------------------------------------------|-----------------------|----------|-----------------------------|------------|----------------------------------------|-----------------|
| 🚡 File Action View Favorites Window Help |                       |          |                             |            |                                        |                 |
| 🗢 🔿                                      | 🖄 📰 🗎 🗖               |          | ? 🗊                         |            |                                        |                 |
| 📔 Consc                                  | ole Root              |          | Issued To                   |            | Issued By                              | Expiration Date |
| 🔺 🙀 Ce                                   | ertificates (Local Co | mpute    | 🔄 AddTrust External CA R    | oot        | AddTrust External CA Root              | 5/30/2020       |
|                                          | Personal              |          | 👼 Baltimore CyberTrust R    | oot        | Baltimore CyberTrust Root              | 5/12/2025       |
|                                          | Trusted Root Cert     | ificatic | Certification Authority of  | of WoSign  | Certification Authority of WoSign      | 8/7/2039        |
| . 🗝                                      | Certificated          | All Ta   | sks                         | Imn        | ort                                    | 6/11/2027       |
|                                          | Interprise II         |          | jkj /                       | L CH       | Cercum musced Network CA               | 12/31/2029      |
|                                          | Trusted Dub           | View     | ►                           | ertificat  | Class 3 Public Primary Certificatio    | 8/1/2028        |
|                                          | Untrusted Co          | New V    | Window from Here            | ion Au     | COMODO RSA Certification Auth          | 1/18/2038       |
|                                          | Third-Party I         |          |                             | soft C     | Copyright (c) 1997 Microsoft Corp.     | 12/30/1999      |
|                                          | Trusted Peor          | New T    | Faskpad View                | : CA       | DigiCert Assured ID Root CA            | 11/9/2031       |
| ⊳ 🖆                                      | Other People          | Refres   | h                           |            | DigiCert Global Root CA                | 11/9/2031       |
| ⊳ 🗂                                      | Certificate E         | Evnort   |                             |            | DigiCert Global Root G2                | 1/15/2038       |
| ▷                                        | Smart Card            | Lypon    | L LISU.                     | EV Ro      | DigiCert High Assurance EV Root        | 11/9/2031       |
| ⊳ 📫                                      | Trusted Devi          | Help     |                             |            | DST Root CA X3                         | 9/30/2021       |
|                                          |                       |          | 🔄 D-TRUST Root Class 3 C    | A 2 2009   | D-TRUST Root Class 3 CA 2 2009         | 11/5/2029       |
|                                          |                       |          | 📮 Entrust Root Certificatio | n Auth     | Entrust Root Certification Authority   | 11/27/2026      |
|                                          |                       |          | 📮 Entrust Root Certificatio | n Auth     | Entrust Root Certification Authori     | 12/7/2030       |
|                                          |                       |          | Entrust.net Certification   | Author     | Entrust.net Certification Authority    | 7/24/2029       |
|                                          |                       |          | 👼 Equifax Secure Certifica  | te Auth    | Equifax Secure Certificate Authority   | 8/22/2018       |
|                                          |                       |          |                             |            |                                        |                 |

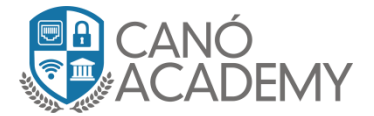

Paso 8: Una vez completado el paso anterior se nos abrirá una Ventana, en donde empezaremos a importar nuestro certificado le damos click al botón **browse** y nos abrirá otra ventana la cual nos dice que ubiquemos nuestro certificado en el equipo. *Nota en el tipo de archivo favor seleccionar* Personal Information Exchange.

| Certificate Import Wizard                                                 |                                                                                 | 23                              |   | Friendly Name                                                                    | Status                                  | Certificate T 🖌 | Act    |
|---------------------------------------------------------------------------|---------------------------------------------------------------------------------|---------------------------------|---|----------------------------------------------------------------------------------|-----------------------------------------|-----------------|--------|
| File to Import<br>Specify the file you want                               | t to import.                                                                    |                                 |   | The USERTrust Net<br>DigiCert Baltimore<br>WoSign                                |                                         |                 | Cer    |
| File name:                                                                |                                                                                 | Browse                          | - | Certum<br>Certum Trusted Ne<br>VeriSign Class 3 Pu                               |                                         |                 |        |
| Note: More than one ce                                                    | rtificate can be stored in a single I                                           | file in the following formats:  |   | Microsoft Timesta                                                                |                                         |                 |        |
| Personal Informati                                                        | open                                                                            |                                 |   |                                                                                  |                                         | ×               | Ŋ      |
| Cryptographic Mes                                                         | 🕒 🗢 🔰 🕨 Certificate:                                                            | 5                               |   | ✓ 4y Search Cert                                                                 | tificates                               | Q               |        |
| Microsoft Serialize                                                       | Organize   New folder                                                           |                                 |   |                                                                                  |                                         |                 |        |
|                                                                           | 🔆 Favorites                                                                     | Name                            |   | Date mod                                                                         | lified                                  | Туре            |        |
|                                                                           | 🧮 Desktop                                                                       | 🌛 cert_export_servidor.pem_     | 0 | 8/28/201                                                                         | 8 6:50 PM                               | Personal Info   |        |
| Learn more about <u>certifica</u>                                         | 🕦 Downloads<br>🐏 Recent Places<br>🧊 Libraries                                   | †                               |   |                                                                                  |                                         |                 |        |
| : CA GlobalS<br>2 Certification Go Dade<br>Certificate Auth Go Dade       | New Computer<br>Seano Consulting (C:<br>OVD RW Drive (D:)<br>Sean CD Drive (F:) |                                 |   |                                                                                  |                                         |                 |        |
| Global Root GTE Cyt<br>gnedCA Metaspl<br>nticode(tm) Ro Microso           | 👊 Network                                                                       | •                               |   |                                                                                  |                                         | 4               |        |
| Authority Microsc<br>Certificate Auth Microsc<br>Certificate Auth Microsc | File nar                                                                        | me: cert_export_servidor.pern_0 |   | <ul> <li>Personal Info</li> <li>X.509 Certific</li> <li>Personal Info</li> </ul> | ormation E<br>ate (*.cer;<br>ormation E | ixchange 🔻      | *.p12) |

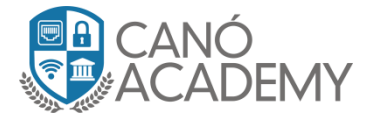

Paso 9: Una vez seleccionado nos pedirá el **password** que le pusimos a nuestro certificado al momento de exportarlo.

| Certificate Import Wizard                                                                                                    |
|----------------------------------------------------------------------------------------------------|
| <b>Password</b><br>To maintain security, the private key was protected with a password.                                                    |
| Type the password for the private key.<br>Password:                                                                                        |
| Enable strong private key protection. You will be prompted every time the private key is used by an application if you enable this option. |
| Mark this key as exportable. This will allow you to back up or transport your keys at a later time.                                        |
| Include all extended properties.                                                                                                    |
| Learn more about <u>protecting private keys</u>                                                                                            |
| < Back Next > Cancel                                                                                                    |

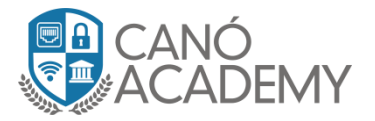

Aquí nos muestra nuestro certificado ya exportado.

| 🚡 Console2 - [Console Root\Certifi                                                                                                    | cates (Local Computer)\Trusted Root ( | Certification Authorities\Certificates] |               |
|----------------------------------------------------------------------------------------------------|---------------------------------------|-----------------------------------------|---------------|
| 🚟 File Action View Favorite                                                                                                    | s Window Help                         |                                         |               |
| 🗢 🔿 🖄 🖬 🛣 🕅                                                                                                    | 1 🔒 🛛 🖬                               |                                         |               |
| Console Root                                                                                                    | Issued To                             | Issued By                               | Expiration Da |
| Certificates (Local Compute                                                                                                    | <b>%</b> 142.93.195.42 <b>~~~~</b>    | 142.93.195.42                           | 8/18/2019     |
| Personal                                                                                                    | 🛱 AddTrust External CA Root           | AddTrust External CA Root               | 5/30/2020     |
| Irusted Root Certificatio                                                                                                    | 🔄 Baltimore CyberTrust Root           | Baltimore CyberTrust Root               | 5/12/2025     |
| Enterprise Trust                                                                                                    | 🔄 Certification Authority of WoSign   | Certification Authority of WoSign       | 8/7/2039      |
| Interprise Hust<br>Interprise Hust<br>Interprise Hust                                                                                                    | 🔄 Certum CA                           | Certum CA                               | 6/11/2027     |
| Find the second second seco | 🔄 Certum Trusted Network CA           | Certum Trusted Network CA               | 12/31/2029    |
| Untrusted Certificates                                                                                                    | 🔄 Class 3 Public Primary Certificat   | Class 3 Public Primary Certification A  | Authority     |
| Third-Party Root Certific                                                                                                    | 🔄 COMODO RSA Certification Au         | COMODO RSA Certification Auth           | 1/18/2038     |
| Trusted People                                                                                                    | 🔄 Copyright (c) 1997 Microsoft C      | Copyright (c) 1997 Microsoft Corp.      | 12/30/1999    |
| 🔈 🚞 Other People                                                                                                    | 🔄 DigiCert Assured ID Root CA         | DigiCert Assured ID Root CA             | 11/9/2031     |
| 🔈 🧮 Certificate Enrollment R                                                                                                    | 🔄 DigiCert Global Root CA             | DigiCert Global Root CA                 | 11/9/2031     |
| Smart Card Trusted Roo                                                                                                    | 🔄 DigiCert Global Root G2             | DigiCert Global Root G2                 | 1/15/2038     |
| Trusted Devices                                                                                                    | 🔄 DigiCert High Assurance EV Ro       | DigiCert High Assurance EV Root         | 11/9/2031     |
|                                                                                                    | 🔄 DST Root CA X3                      | DST Root CA X3                          | 9/30/2021     |
|                                                                                                    | 🔄 🖾 D-TRUST Root Class 3 CA 2 2009    | D-TRUST Root Class 3 CA 2 2009          | 11/5/2029     |

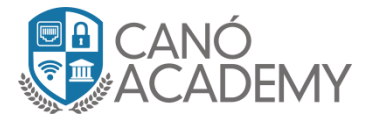

**Paso 10: Luego** creamos nuestra Interface SSTP muy parecida a la antes creada para L2TP/IPsec lo único variante seria modificar el tipo que seria SSTP, damos OK y luego configuramos nuestro usuario y password SSTP para conectarnos y damos a **connect**.

| GODONTO Properties                                                                                                    |
|----------------------------------------------------------------------------------------------------|
| General Options Security Networking Sharing                                                                                                    |
| Type of VPN:                                                                                                    |
| Layer 2 Tunneling Protocol with IPsec (L2TP/IPSec)                                                                                                    |
| Automatic<br>Point to Point Tunneling Protocol (PPTP)<br>Layer 2 Tunneling Protocol with IPsec (L2TP/IPSec)<br>Secure Socket Tunneling Protocol (SSTP) |
|                                                                                                    |
| Use Extensible Authentication Protocol (EAP)                                                                                                    |
| · · · · · · · · · · · · · · · · · · ·                                                                                                    |
| Properties                                                                                                    |
| Allow these protocols                                                                                                    |
| Unencrypted password (PAP)                                                                                                    |
| Challenge Handshake Authentication Protocol (CHAP)                                                                                                    |
| Microsoft CHAP Version 2 (MS-CHAP v2)                                                                                                    |
| Automatically use my Windows logon name and<br>password (and domain, if any)                                                                           |
| OK Cancel                                                                                                    |

| Connect G             |                                                                                  |
|-----------------------|----------------------------------------------------------------------------------|
|                       |                                                                                  |
| User name:            | Curso                                                                            |
| Password:             |                                                                                  |
| Domain:               | 142.93.195.42                                                                    |
| Save this i<br>Me onl | user name and password for the following users;<br>y<br>a who uses this computer |
| Connect               | Cancel Properties Help                                                           |

Canó Academy 2018 – Curso de VPN con Mikrotik – Todos los derechos reservados

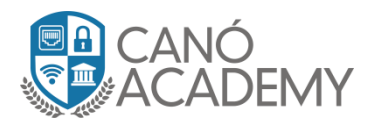

Paso 11: Si todos los pasos anteriores fueron correctos se nos mostrara el tunnel de la siguiente forma, nuestra conexión establecida SSTP con certificados digitales de 2048 bit y encriptación aes 2564

|                                           |                                                                                                    |                                       |                            | © Curso@142.93.195.42:8292 (MikroTik) - WinBox v6.42.6 on CHR (x86_64) |                                                                                                    |  |
|-------------------------------------------|----------------------------------------------------------------------------------------------------|---------------------------------------|----------------------------|------------------------------------------------------------------------|----------------------------------------------------------------------------------------------------|--|
| etwork and Internet   Network Connections |                                                                                                    |                                       | Session Settings Dashboard |                                                                        |                                                                                                    |  |
| nection                                   | Rename this connection View                                                                                                    | status of this connection De          | 5                          | C Safe Mode                                                            | Session: 142.93.195.42.8292                                                                                                    |  |
|                                           | GODONTO<br>Cloud<br>WAN Miniport (SSTP) -                                                                                                    | L2TP Cloud<br>Disconnect<br>WAN Minip |                            | A Quick Set                                                            | Certificates Certificates SCEP Servers SCEP RA Requests OTP CRL                                                                                                    |  |
|                                           | Mikrotik-curso<br>Disconnected<br>WAN Miniport (PPTP)                                                                                          | Mr. Home<br>Disconnecti<br>WAN Minip  |                            | ♀ Wireless ♀ Bridge ■ PPP                                              | Interface PPPoE Servers Secrets Profiles Active Connections L2TP Secrets                                                                                                    |  |
| n                                         | Templaris<br>Disconnected                                                                                                    | VirtualBox H<br>Disabled              |                            | °t¦e Mesh                                                              | Name         / Type         Actual MTU         L2 MTU         Tx         ▼           DR         ≪ > <sstp:curso>         SSTP Server Binding         1500         0 b</sstp:curso> |  |
| on<br>ini-Card                            | GODONTO Status                                                                                                    |                                       |                            | ፼ IP ►<br>⊘ MPLS ►                                                     | l t                                                                                                    |  |
|                                           | General Details Connection IPv4 Connectivity: No network access IPv6 Connectivity: No network access Media State: Connected Duration: 00:00:43 |                                       |                            | 🔀 Routing । ▷<br>∰ System . ▷                                          |                                                                                                    |  |
|                                           |                                                                                                    |                                       |                            | Queues                                                                 |                                                                                                    |  |
|                                           |                                                                                                    |                                       |                            | Files                                                                  |                                                                                                    |  |
|                                           |                                                                                                    |                                       |                            | 📄 Log                                                                  |                                                                                                    |  |
|                                           |                                                                                                    |                                       |                            | 🧟 Radius                                                               |                                                                                                    |  |
|                                           |                                                                                                    |                                       |                            | 🗶 Tools 🔹 🗅                                                            |                                                                                                    |  |
|                                           | Details                                                                                                    |                                       |                            | 📰 New Terminal                                                         | •                                                                                                    |  |
|                                           |                                                                                                    |                                       |                            | S Dude                                                                 | 1 item out of 3                                                                                                    |  |
|                                           | Activity                                                                                                    |                                       |                            | 📃 Make Supout.rif                                                      |                                                                                                    |  |
|                                           | Sept                                                                                                    | Received                              |                            | 🕜 Manual                                                               |                                                                                                    |  |
|                                           | 2018                                                                                                    |                                       |                            | S New WinBox                                                           |                                                                                                    |  |
|                                           | Bytes: 140,924                                                                                                    | 273                                   |                            | 📕 Exit                                                                 |                                                                                                    |  |
|                                           | Compression: 0 %                                                                                                    | 0%                                    |                            | _                                                                      |                                                                                                    |  |
|                                           | Errors: 0                                                                                                    | I 0                                   | lŏ                         |                                                                        |                                                                                                    |  |
|                                           | Properties Disconnect Diagnose                                                                                                    |                                       | WinB                       |                                                                        |                                                                                                    |  |
|                                           |                                                                                                    | Close                                 | erOS                       |                                                                        |                                                                                                    |  |
|                                           |                                                                                                    |                                       | Rout                       |                                                                        | ♦<br>1 item                                                                                                    |  |